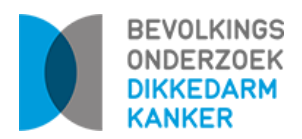

## HOE BESTEL JE VIA EHEALTH BEVEILIGD - IN CARECONNECT - VOOR EEN PATIËNT EEN GRATIS AFNAMESET VOOR HET BEVOLKINGSONDERZOEK DIKKEDARMKANKER?

Stap 1: Je gaat naar het tandwiel rechtsboven en klikt op 'Documenten' onder 'Mijn CareConnect'.

| - | Dossiers | Berichten | Aanvragen | a Agenda Tarificat    | tie Taken            |                        | mdb                  | ٠ | ٠ | 0 | ወ |
|---|----------|-----------|-----------|-----------------------|----------------------|------------------------|----------------------|---|---|---|---|
|   |          |           |           | Patiëntenbeheer       | Mijn CareConnect     | Statistiek             | Synchronisatiebeheer |   |   |   |   |
|   |          |           |           | Patiëntenexport       | Documenten           | Statistick             | Conflicten           |   |   |   |   |
|   |          |           |           | Patiëntenimport       | Medicatie            | Populatieonderzoek     |                      |   |   |   |   |
|   |          |           |           | Documenten uploaden   | Voorschriften        | Audit: COVID-19        |                      |   |   |   |   |
|   |          |           |           | Patiënten samenvoegen | Adresboek            | Audit: Vaccinatiegraad |                      |   |   |   |   |
|   |          |           |           |                       | Bibliotheek          |                        |                      |   |   |   |   |
|   |          |           |           |                       |                      |                        |                      |   |   |   |   |
|   |          |           | Zoek      | Configuratie          | Geïntegreerde premie | Gebruikersbeheer       |                      |   |   |   |   |
|   |          |           | ·         | Applicatiegebruik     | Geïntegreerde premie | eHealth-certificaat    |                      |   |   |   |   |
|   |          |           |           | Berichten             |                      |                        |                      |   |   |   |   |
|   |          |           |           | Afdrukken             |                      |                        |                      |   |   |   |   |
|   |          |           |           | Interfaces            |                      |                        |                      |   |   |   |   |
|   |          |           |           |                       |                      |                        |                      |   |   |   |   |
|   |          |           |           |                       |                      |                        |                      |   |   |   |   |
|   |          |           |           |                       |                      |                        |                      |   |   |   |   |
|   |          |           |           |                       |                      |                        |                      |   |   |   |   |
|   |          |           |           |                       |                      |                        |                      |   |   |   |   |
|   |          |           |           |                       |                      |                        |                      |   |   |   |   |
|   |          |           |           |                       |                      |                        |                      |   |   |   |   |
|   |          |           |           |                       |                      |                        |                      |   |   |   |   |
|   |          |           |           |                       |                      |                        |                      |   |   |   |   |
|   |          |           |           |                       |                      |                        |                      |   |   |   |   |
|   |          |           |           |                       |                      |                        |                      |   |   |   |   |
|   |          |           |           |                       |                      |                        |                      |   |   |   |   |
|   |          |           |           |                       |                      |                        |                      |   |   |   |   |

**Stap 2:** In het tabblad 'Documenten' klik je op 'Nieuw' bovenaan.

| 8 i       | 50<br>Dossiers Berichten Aanvragen Agenda                       | Tarificati   | ie Tak     | en |          |                                    |          | mdb | ٠ | • | 0 | Ç |
|-----------|-----------------------------------------------------------------|--------------|------------|----|----------|------------------------------------|----------|-----|---|---|---|---|
| Patiënten | beheer Mijn CareConnect Statistiek Synchro                      | nisatiebehee | er         |    |          |                                    |          |     |   |   |   |   |
|           |                                                                 |              |            |    |          |                                    |          |     |   |   |   |   |
| Mijn      | CareConnect Documenten Medi                                     | catie Voo    | rschriften | Ac | Iresboek | Bibliotheek                        |          |     |   |   |   |   |
|           |                                                                 |              |            |    |          |                                    |          |     |   |   |   |   |
|           |                                                                 |              |            |    |          |                                    |          |     |   |   |   |   |
|           | Quarricht Ni                                                    | olek         |            |    |          |                                    |          |     |   |   |   |   |
|           | Overzicht                                                       | euw          |            |    |          |                                    |          |     |   |   |   |   |
| Zoek      | document                                                        |              | NL         | FR |          |                                    |          |     |   |   |   |   |
|           |                                                                 |              |            |    |          |                                    |          |     |   |   |   |   |
|           | Titel                                                           | Datum        | Autour     |    |          |                                    |          |     |   |   |   |   |
|           | 1101                                                            | Datom        | Autour     | _  |          |                                    |          |     |   |   |   |   |
| 4         | Aanvraag FIT voor Centrum voor Kankeropsporing (Bevolkingsonder | 29/06/2023   | EVE        |    |          | Geen item geselecteerd in de tabel |          |     |   |   |   |   |
| A4        | Aanvraag tegemoetkoming vervoer/reiskosten rolstoelgebruiker    | 30/11/2018   | EXT        |    |          |                                    |          |     |   |   |   |   |
| A4        | Aanvraag tot cremeren                                           | 16/12/2021   | EXT        |    |          |                                    |          |     |   |   |   |   |
|           | Aanvraag tot tegemoetkoming in de reiskosten                    | 21/02/2019   | EXT        |    |          |                                    |          |     |   |   |   |   |
|           | Algemeen attest van deelname                                    | 30/11/2018   | EXT        |    |          |                                    |          |     |   |   |   |   |
| A4        | Arbeidsongeschiktheid rolfstending. Vertreuweilijk              | 10/12/2021   | EXT        |    |          |                                    |          |     |   |   |   |   |
|           | Attest appurance incostingentic forfait                         | 20/11/2022   | EXT        |    |          |                                    |          |     |   |   |   |   |
|           | Attest bulphologfie                                             | 20/11/2022   | EXT        |    |          |                                    | de tabel |     |   |   |   |   |
|           | Attest van chronische aandoening                                | 30/11/2018   | EXT        |    |          |                                    |          |     |   |   |   |   |
|           | Attest van dezine./ beiaardenhuin                               | 30/11/2018   | EXT        |    |          |                                    |          |     |   |   |   |   |
| 5         | Attest van invaliditeit                                         | 30/11/2018   | EXT        |    |          |                                    |          |     |   |   |   |   |
| 6         | Attest van zwangerschap                                         | 30/11/2018   | EXT        |    |          |                                    |          |     |   |   |   |   |
| 6         | Attest vriistelling autogordel                                  | 30/11/2018   | EXT        |    |          |                                    |          |     |   |   |   |   |
|           | Besluit controle werkonbekwaamheid                              | 16/12/2021   | EXT        |    |          |                                    |          |     |   |   |   |   |
| E.        | Botdensiteitsmeting (DEXA)                                      | 15/01/2021   | EXT        |    |          |                                    |          |     |   |   |   |   |
| 6         | COVID-19 : getuigschrift van AOG (werkgever) 2022               | 17/01/2022   | lws        |    |          |                                    |          |     |   |   |   |   |
| E.        | COVID-19: Getuigschrift van arbeidsongeschiktheid (mutualiteit) | 03/05/2023   | EXT        |    |          |                                    |          |     |   |   |   |   |
|           | COVID-19: Getuigschrift van arbeidsongeschiktheid (werkgever)   | 03/05/2023   | EXT        | _  |          |                                    |          |     |   |   |   |   |

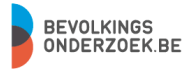

VZW CENTRUM VOOR KANKEROPSPORING ADMINISTRATIEVE ZETEL RUDDERSHOVE 4, 8000 BRUGGE WWW.BEVOLKINGSONDERZOEK.BE INFO@BEVOLKINGSONDERZOEK.BE

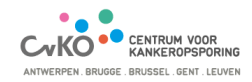

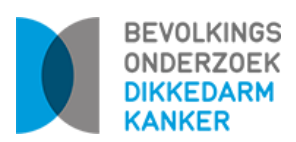

**Stap 3:** In het volgende scherm maak je een nieuw document aan. De titel voor dit document en een bijhorende basistekst kan je zelf kiezen:

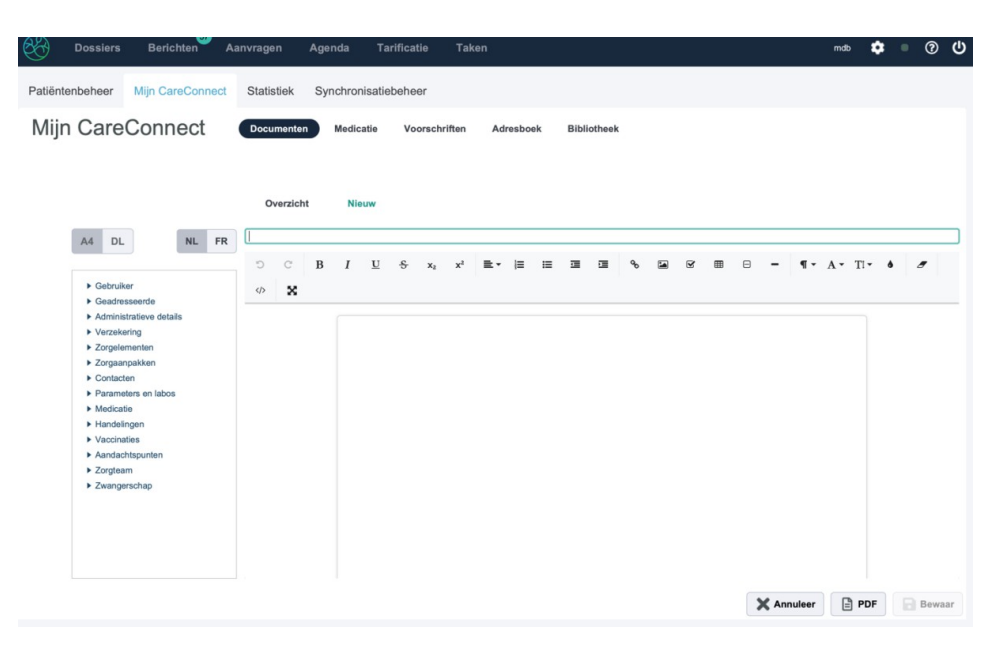

Wanneer je bepaalde codering gebruikt voor deze basistekst, worden bepaalde patiënten- en artsen-gegevens automatisch ingevuld. Zo moet je zelf geen tekst meer typen bij het versturen van de aanvraag.

## Een voorbeeld van de codering:

Ter attentie van het Centrum voor Kankeropsporing Naam patiënt: @{Naam} @{Voornamen} Geboortedatum: @{Geboortedatum} INSZ: @{INSZ} Adres: @{Straat\_en\_nr} @{Postcode} @{Gemeente}

Bovengenoemde patiënt nam niet deel aan het Bevolkingsonderzoek Dikkedarmkanker. Na een kort motiverend gesprek door de huisarts, wenst hij/zij echter toch deel te nemen. Is het mogelijk om deze patiënt een nieuwe FIT op te sturen zodat hij/zij alsnog kan deelnemen?

Met collegiale groeten,

Dr. @{Gebruiker\_naam} @{Gebruiker\_voornaam} RIZIV-nummer: @{Gebruiker\_riziv}

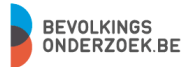

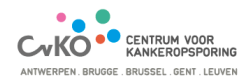

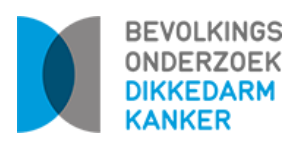

**Stap 4:** Ga vervolgens naar het dossier van de patiënt voor wie je een gratis FIT wil aanvragen en klik je op 'Documenten'.

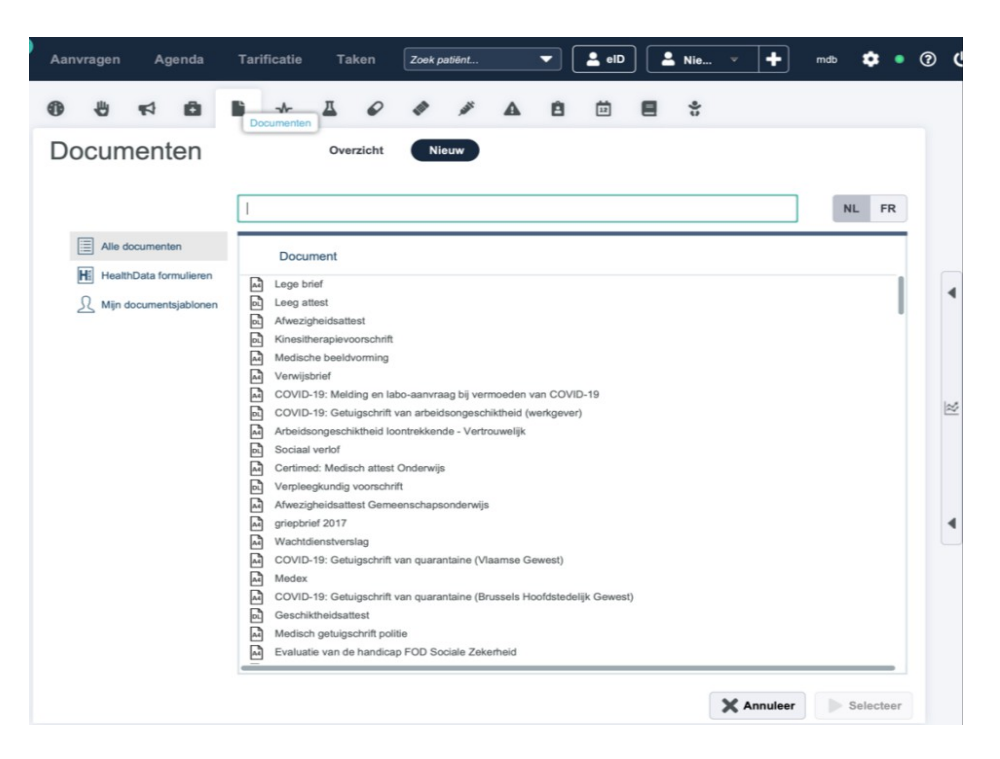

Zoek nu naar het document dat je zelf gecreëerd hebt (bijvoorbeeld zoek op 'FIT').

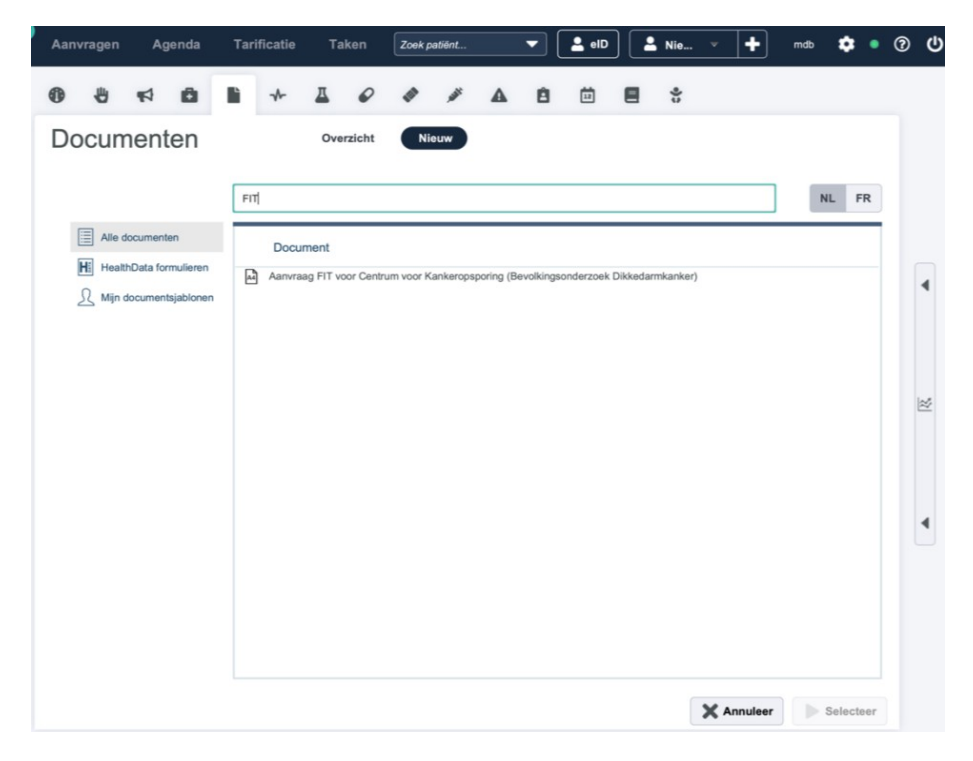

BEVOLKINGS ONDERZOEK.BE

VZW CENTRUM VOOR KANKEROPSPORING ADMINISTRATIEVE ZETEL RUDDERSHOVE 4, 8000 BRUGGE WWW.BEVOLKINGSONDERZOEK.BE INFO@BEVOLKINGSONDERZOEK.BE

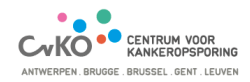

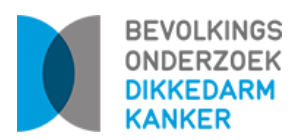

Stap 5: Wanneer je dit document selecteert, worden alle gegevens automatisch aangevuld (geanonimiseerd in afbeelding hieronder). Je hoeft enkel nog na 'aan' het 'Centrum voor Kankeropsporing' toe te voegen en op 'Verstuur' te klikken.

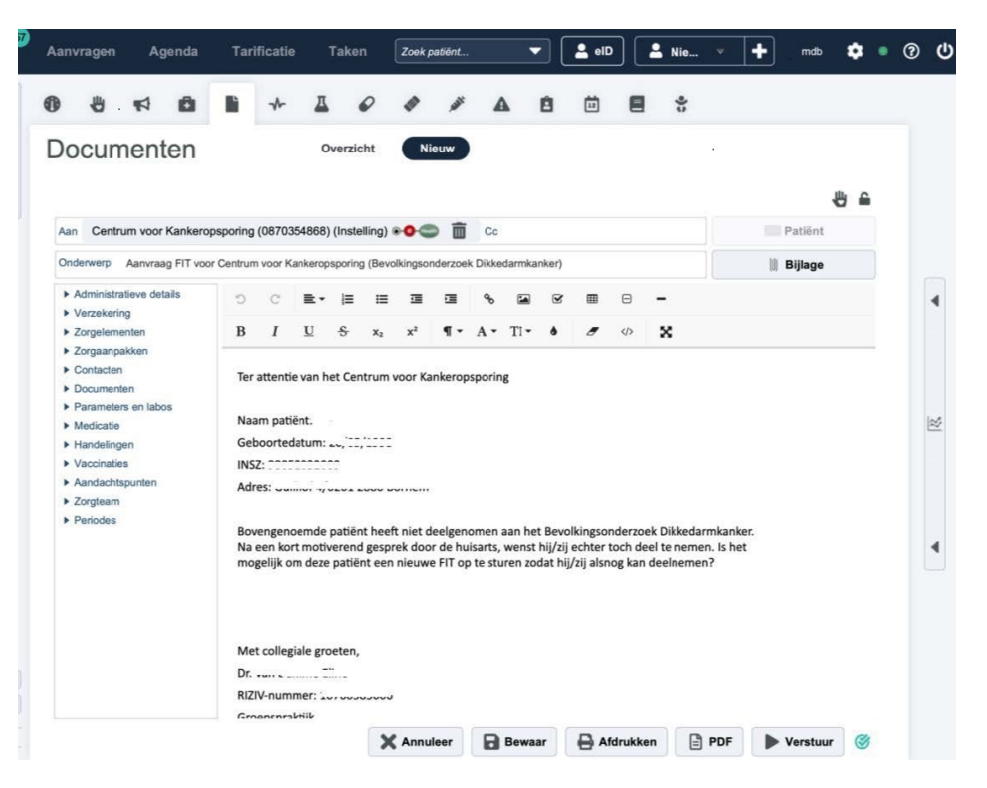

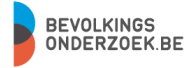

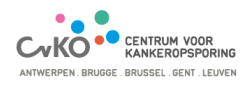